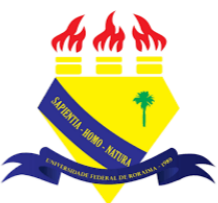

UNIVERSIDADE FEDERAL DE RORAIMA NÚCLEO DE EDUCAÇÃO A DISTÂNCIA UNIVERSIDADE ABERTA DO BRASIL

## **RELATÓRIO DO CURSO**

(Parte integrante do Manual sobre Tutoriais da Versão 3.9 do Moodle)

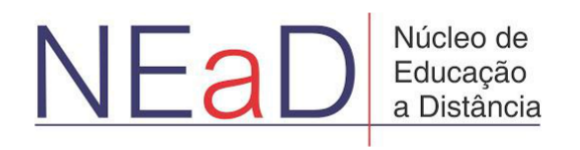

BOA VISTA/RR 2020 Os relatórios permitem que o professor veja o que os alunos fizeram no curso e quando isso ocorreu. Para acessar os relatórios, primeiro, deve-se clicar no botão Gerenciamento do curso.

| /A-NEaD/UFRR 😋 🕼 Meus cursos ▼ Esse curso ▼ Português - Brasil (pt_br) ▼ | • Luis Henrique   |
|--------------------------------------------------------------------------|-------------------|
| Gerenciamento do curso                                                   |                   |
|                                                                          | 1 Blocos do Curso |
| Sala Tutorial                                                            |                   |
| Painel Meus cursos Sala Tutorial 2020.2                                  |                   |
|                                                                          |                   |
| Geral                                                                    |                   |
| Avisos                                                                   |                   |
| Url teste                                                                |                   |
| Aa Teste                                                                 |                   |
| Vídeo listening                                                          |                   |
| 5.9Mb Arguivo de video (MP4)                                             |                   |
|                                                                          |                   |
| //ension.nead.ufr.hr/ava/cource/view.nhn?id=190#teacherdachdider         |                   |

Na tela de *Gerenciamento do curso*, é possível ver a **Conclusão de atividades no curso**, *Históricos (Logs)*, Visualizar históricos ativos, Relatório de participação e Relatório das atividades do curso.

| S Atividades                      | Banco de                                       | Configurações do               | Einks do Usuário                |  |
|-----------------------------------|------------------------------------------------|--------------------------------|---------------------------------|--|
| Visualizar todas as atividades no | Questoes                                       | curso                          | Gerenciar seus estudantes       |  |
| curso                             | Criar e organizar perguntas de<br>questionário | Gerencie seu curso inteiro     | Livro de notas                  |  |
| Fóruns                            |                                                | Editar configurações do curso  | Participantes                   |  |
| Glossários                        | Banco de questões                              | Configuração do Livro de Notas | Grupos                          |  |
| Questionários                     | Categoria de questões                          | Editar configurações de        | Métodos de inscrição            |  |
| Recursos                          | Importação                                     | conclusão do curso             | Conclusão de atividades no      |  |
| Tarefas                           | Exportar                                       | Competências                   | curso                           |  |
| Wikis                             | Distintivos                                    | Administração do curso         | Conclusão de curso              |  |
|                                   | Premie seus estudantes                         | Reconfigurar                   | Logs                            |  |
|                                   | Gerenciar emblemas                             | Backup                         | Visualizar logs ativos          |  |
|                                   | Adicionar um novo emblema                      | Restaurar                      | Ver relatório de participação   |  |
|                                   |                                                | Importar                       | Ver relatório das atividades do |  |
|                                   |                                                | Lixeira                        | curso                           |  |
|                                   |                                                | Configurações de filtro        |                                 |  |
|                                   |                                                |                                |                                 |  |

Ao clicar no botão **Histórico (Logs)**, o usuário será direcionado para a página da figura abaixo, onde ele poderá filtrar o histórico dos eventos ocorridos, selecionando a sala que deseja ver as informações, os participantes, os dias, as atividades presentes no curso, a ação que o participante fez, a origem da ação e os eventos. Após escolher os filtros, o usuário visualizará a hora do evento, o nome completo do participante que realizou a devida ação, o usuário afetado, o contexto do evento, componente, nome do evento, a descrição, origem e IP do participante como mostrado na imagem abaixo.

| IEaD/UF                       | RR 📽 I                       | Meus cursos        | ▼ Esse curso ▼          | Português - Bras  | sil (pt_br) 🔻  |                                                          | <b>A P</b>     | Luis Henrique |
|-------------------------------|------------------------------|--------------------|-------------------------|-------------------|----------------|----------------------------------------------------------|----------------|---------------|
|                               |                              |                    |                         |                   | <u>an</u>      |                                                          |                |               |
| Sala<br>Painel                | Tutori<br>Meus curs          | a<br>sos Sal       | a Tutorial 2020.2       | Relatórios        | Logs           |                                                          |                |               |
| Sala Tu<br>Todos d            | itorial 🕈 To<br>os eventos 🕈 | odos os parti      | cipantes 🗢 Tod          | los os dias       | ¢ Too          | las as atividades 🕈 Todas as ações 🕈                     | Todas as orige | ens 🕈         |
| Hora                          | Nome<br>completo             | Usuário<br>afetado | Contexto do<br>Evento   | 1 2<br>Componente | Nome do evento | 7 8 9 »<br>Descrição                                     | Origem         | endereço IP   |
| 13<br>julho<br>2020,<br>17:41 | Luis<br>Henrique             | -                  | Curso: Sala<br>Tutorial | Sistema           | Curso visto    | The user with id '2105' viewed the course with id '190'. | web            |               |
| 13                            | Luis                         | -                  | Curso: Sala             | Atividade do      | Relatório de   | The user with id '2105' viewed the outline activity      | web            | 3             |

Ao clicar no botão **Histórico (Logs) ativos**, o usuário será direcionado para uma página, como na imagem abaixo, em que será exibido os últimos cinco eventos ocorridos na sala, atualizados a cada 60 segundos. Caso o usuário queira pausar as atualizações para analisar melhor algum evento, basta clicar no botão **Pausar atualizações online**, como mostra a figura abaixo.

| EaD/UFRR                | Keus                                                                                                    | s cursos 🔻         | Esse curso 🔻 🖡          | Português - Bras      | sil (pt_br) 🔻                   |                                                                                          | Luis Henrique         |  |  |  |  |
|-------------------------|----------------------------------------------------------------------------------------------------|--------------------|-------------------------|-----------------------|---------------------------------|------------------------------------------------------------------------------------------|-----------------------|--|--|--|--|
| Painel                  | pala Tutorial: Logs da última hora (Atualizações a cada 60 segundos)<br>Pairel Meus cursos Sala Tutorial 2020.2 Relatórios Logs ativos |                    |                         |                       |                                 |                                                                                          |                       |  |  |  |  |
| Hora                    | Nome<br>completo                                                                                                    | Usuário<br>afetado | Contexto do<br>Evento   | Componente            | Nome do<br>evento               | Descrição                                                                                | endereço<br>Origem IP |  |  |  |  |
| 13 julho<br>2020, 17:56 | Luis<br>Henrique                                                                                                    | -                  | Curso: Sala<br>Tutorial | Sistema               | Curso visto                     | The user with id '2105' viewed the course with id '190'.                                 | web                   |  |  |  |  |
| 13 julho<br>2020, 17:43 | Luis<br>Henrique                                                                                                    | -                  | Curso: Sala<br>Tutorial | Logs                  | Relatório de log<br>visto       | The user with id '2105' viewed the log report for the course with id '190'.              | web                   |  |  |  |  |
| 13 julho<br>2020, 17:41 | Luis<br>Henrique                                                                                                    | -                  | Curso: Sala<br>Tutorial | Sistema               | Curso visto                     | The user with id '2105' viewed the course with id '190'.                                 | web                   |  |  |  |  |
| 13 julho<br>2020, 17:41 | Luis<br>Henrique                                                                                                    | -                  | Curso: Sala<br>Tutorial | Atividade do<br>curso | Relatório de<br>atividade visto | The user with id '2105' viewed the outline activity report for the course with id '190'. | web                   |  |  |  |  |
| 13 julho                | Luis                                                                                                    | -                  | Curso: Sala             | Sistema               | Curso visto                     | The user with id '2105' viewed the course with id                                        | web                   |  |  |  |  |

Na página de **relatório de Participação do curso**, será exibida uma página, como na figura abaixo, onde é possível escolher a atividade, o período (dias ou semanas), o tipo de usuário que se deseja analisar a participação e as ações. Após ter escolhido os filtros, basta pressionar o botão **Vai** e então uma lista dos usuários aparecerá.

| -NEaD/UFRR 🗳 Meus cursos 🔻 Esse curso   | ▼ Português - Brasil (pt_br) ▼                | 🌲 🍺 Luis Henrique 📿              |
|-----------------------------------------|-----------------------------------------------|----------------------------------|
| Painel Meus cursos Sala Tutorial 2020.2 | Relatórios Participação do curso              |                                  |
| Módulo de atividades Página Wiki        | ♦ Ver últimos Escolher ♦ Mostrar só Estudante | ♦ Mostrar ações Todas as ações ♦ |
| Vai<br>Grupos: Todos os participantes   |                                               |                                  |
| Wiki Visualizações<br>Wiki Mensagens    |                                               |                                  |
| 1                                       |                                               |                                  |
| Nome / Sobrenome 👻                      | Todas as ações                                | Selecionar                       |
| Luis Henrique                           | Sim (3)                                       | 0                                |
|                                         |                                               |                                  |
| Selecionar todos os 'Não'               |                                               |                                  |
| Com usuários selecionados Escolher      | ÷                                             |                                  |

Caso o professor queira enviar uma mensagem para os usuários listados, basta selecionar os usuários que se deseja enviar a mensagem e, então, selecionar a opção **Enviar uma mensagem**, como mostrado na imagem abaixo.

| Módulo de atividades<br>Vai                                          | Página Wiki | Ver últimos | Escolher 🗢 Mostrar só | Estudante | Mostrar ações | Todas as ações 🗢 |
|----------------------------------------------------------------------|-------------|-------------|-----------------------|-----------|---------------|------------------|
| Grupos: Todos os partic<br>Wiki Visualizações<br>Wiki Mensagens<br>1 | ipantes     |             |                       |           |               |                  |
| Nome / Sobrenome                                                     | •           |             | Todas as ações        |           | Selecionar    |                  |
| Luis Henrique                                                        |             |             | Sim (3)               | -         |               |                  |
| Selecionar todos os 'N                                               | lão'        |             |                       |           |               |                  |

Na página de **relatório das Atividades do curso**, é possível visualizar a quantidade de visualizações que uma atividade obteve e por quantos usuários. Além das mensagens do blog relacionadas e o último acesso feito a atividade em questão, é possível filtrar o período que deseja visualizar, como mostra a imagem abaixo.

| A-NEaD/UFRR 🔹 Ma<br>Sala Tutoria<br>Painel Meus cursos | eus cursos 🔹 Esse curso 👻 Português - Br | rasil (pt_br) 👻                      | 🌲 🗭 Luis Henrique 🙎                            |
|--------------------------------------------------------|------------------------------------------|--------------------------------------|------------------------------------------------|
| Sala Tutorial                                          |                                          |                                      |                                                |
| ▼ Filtrar                                              |                                          |                                      |                                                |
| De                                                     | 13 🗢 julho                               |                                      |                                                |
| а                                                      | 13 <b>≑</b> julho                        | ♦ 2020 ♦ <sup>IIII</sup> □ Habilitar |                                                |
|                                                        | <b>Filtrar</b> Cancelar                  |                                      |                                                |
| Processados dos logs de                                | sde sexta, 15 mar 2019, 08:29            |                                      |                                                |
| Atividade                                              | Visualizações                            | Mensagens do blog relacionadas       | Último acesso                                  |
| 🔁 Avisos                                               | 1 visualizações por 1 usua               | ários -                              | domingo, 28 jun 2020, 23:55 (14 dias 18 horas) |
| 👌 Url teste                                            | 1 visualizações por 1 usua               | ários -                              | domingo, 28 jun 2020, 23:58 (14 dias 18 horas) |
| M Teste                                                | 2 visualizações por 1 usua               | ários -                              | domingo, 28 jun 2020, 23:59 (14 dias 18 horas) |

Na página de **Conclusão das atividades no curso**, é possível visualizar os estudantes e as tarefas que eles já concluíram. Caso o estudante tenha concluído a atividade, aparecerá uma marcação na atividade concluída. O professor tem o poder de marcar e desmarcar a atividade como concluída, clicando em cima do ponto que se deseja alterar. O professor também pode baixar o relatório de conclusão de atividades clicando em um dos links mostrado na imagem abaixo.

| Painel X Meus cur | rsos Sala Tutorial 2020.2 Rel | atórios 🔪 | Conclus | ião das a       | atividad    | es             |                       |       |       |             |                             |                      |                     |                       |             |                   |
|-------------------|-------------------------------|-----------|---------|-----------------|-------------|----------------|-----------------------|-------|-------|-------------|-----------------------------|----------------------|---------------------|-----------------------|-------------|-------------------|
|                   |                               |           |         |                 |             |                |                       |       |       |             |                             |                      |                     |                       |             |                   |
| Nome Todos A B    | C D E F G H I J K L           | M N O I   | P Q     | R S             | τU          | V W            | X Y                   | Z     |       |             |                             |                      |                     |                       |             |                   |
| Sobrenome Todos   | ABCDEFGHIJK                   | LMN       | O P     | O R             | S T         | υv             | w                     | X Y   | Z     |             |                             |                      |                     |                       |             |                   |
|                   |                               |           |         | _               |             |                |                       |       |       |             |                             |                      |                     |                       |             |                   |
|                   |                               | Uri teste | Teste   | Vídeo listening | atividade 1 | fórum tutorial | questionário tutorial | Teste | fórum | Objetivo do | @@PLUGINFILE@@/video%20tut. | vídeo adicionado por | Página para o vídeo | Fale sobre seu estado | Página Wíki | Novo Questionário |
| Nome / Sobrenome  | Endereço de email             | <u></u>   | Aa      |                 |             |                | <b>V</b>              |       | P     | <i>~</i>    | <i>~</i>                    | <i>&lt;</i>          |                     | Ļ                     |             | <b>V</b>          |
| Luis Henrique     | testealuno@teste.com          |           |         |                 |             |                |                       |       |       |             |                             |                      |                     |                       |             |                   |

## Referências

NÚCLEO DE EDUCAÇÃO A DISTÂNCIA. Universidade Federal de Roraima (NEaD/UFRR). Ambiente Virtual de Aprendizagem. Disponível em: <https://ensino.nead.ufrr.br/>. Acessado em: 14 jul. 2020